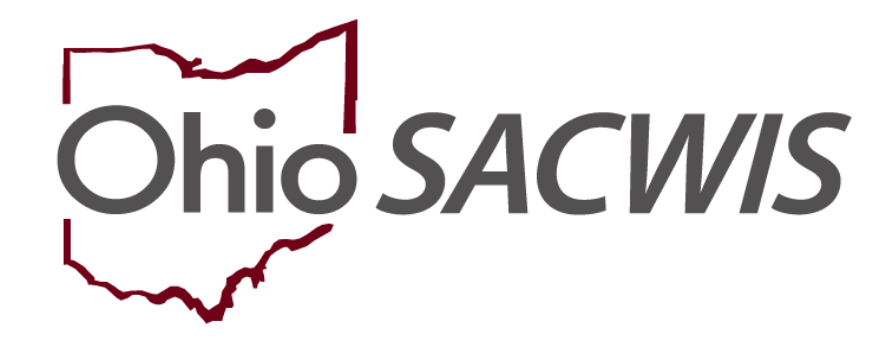

**Knowledge Base Article** 

#### **Table of Contents**

| Overview                                               | 3  |
|--------------------------------------------------------|----|
| Completing a PSA                                       | 3  |
| Adding Participant(s)                                  | 5  |
| Adding Details                                         | 8  |
| Activating the Protective Service Alert                | 11 |
| Processing an Out-of-State-Outgoing PSA                | 12 |
| Processing an Incoming PSA Received from another State | 14 |
| Extending a PSA                                        | 15 |
| Updating a PSA                                         | 16 |

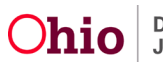

#### **Overview**

This article explains the process of creating a **Protective Service Alert** (PSA) in Ohio SACWIS.

#### **Completing a PSA**

From the Ohio SACWIS Home Page:

- 1. Click, Administration.
- 2. Click, Utilities.
- 3. Click, Maintain PSA from the navigation pane.

| Hom                  | e         | Intake      | Case    |          | Provider  | Financial | Administration |
|----------------------|-----------|-------------|---------|----------|-----------|-----------|----------------|
| Staff                | Maintenan | ce Security | Reports | Training | Utilities |           |                |
| <>                   |           |             |         |          |           |           |                |
| Merge Person         |           |             |         |          |           |           |                |
| Merge Case           |           |             |         |          |           |           |                |
| Identify Duplicate P | erson     |             |         |          |           |           |                |
| Associate Case       |           |             |         |          |           |           |                |
| Maintain PSA         |           |             |         |          |           |           |                |
| AP Workload          |           |             |         |          |           |           |                |
| Restrict Case/Intak  | <u>e</u>  |             |         |          |           |           |                |
| Geographical Desig   | nations   |             |         |          |           |           |                |
| Case Closure         |           |             |         |          |           |           |                |
| Non ODJFS Provid     | er Merge  |             |         |          |           |           |                |
| AFCARS               |           |             |         |          |           |           |                |
| NEICE Requests       |           |             |         |          |           |           |                |

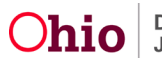

The Protective Service Alert Filter Criteria screen appears.

4. Click, Add PSA at the bottom of the screen.

| Home                                                                                                    | Intake                                                                                                    | Case                                    | Provider           | Financial                                                 | Administration            |
|----------------------------------------------------------------------------------------------------|----------------------------------------------------------------------------------------------------|-----------------------------------------|--------------------|-----------------------------------------------------------|---------------------------|
| Staff Maintenance                                                                                                    | Security                                                                                                    | Reports Training                        | Utilities          |                                                           |                           |
| <>                                                                                                    |                                                                                                    |                                         |                    |                                                           |                           |
| Merge Person<br>Merge Case<br>Identify Duplicate Person<br>Associate Case<br>Maintain PSA<br>AP Workload<br>Restrict Case/Intake<br>Geographical Designations<br>Case Closure<br>Non ODJFS Provider Merge<br>AFCARS<br>NEICE Requests | Protective Service A P SA Issued Date Ran From Date Originating Agency: County C Incoming State:                 | Ilert Filter Criteria<br>ge:<br>To Date |                    | Status:<br>Pending/Active<br>PSA Type:<br>Dutgoing State: | •<br>•                    |
|                                                                                                    | PSA Reference Last M<br>Sort By:<br>Filter Clear F<br>Protective Service A<br>Receive 0 ( Page 0 of (<br>Add PSA | orm<br>llerts                           | ~                  | PSA ID:                                                   |                           |
|                                                                                                    | PSA ID F                                                                                                    | SA Ref. Name Date Issu                  | ed Expiration Date | Originator Name (                                         | Originating Agency Status |

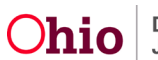

**Note**: Once you click **Add PSA**, the **PSA Status** bar appears at the bottom of the screen with the status listed as **Pending**. The PSA Status will continue to display as Pending until it is changed to **Active** later in the process.

|             |           | _          |        |
|-------------|-----------|------------|--------|
| PSA Status: | Pending • | Apply Save | Cancel |

The **Participants** tab page appears.

#### Adding Participant(s)

1. Click, Add Participants.

| PSAID:                                                                                                    | REFERENCE NAME:           | PSA STATUS:<br>Pending | ORIGINATING AGENCY / PHONE:<br>County Children Services Board |
|----------------------------------------------------------------------------------------------------|---------------------------|------------------------|---------------------------------------------------------------|
| Participants Details Acti                                                                                             | ons                       |                        |                                                               |
| PSA Originator Name and Contact:                                                                                      | Date Issued:              | Expiration Date:       |                                                               |
| Participant(s) Information                                                                                            |                           |                        |                                                               |
| No participants have been added to<br>Add Participants                                                                | this PSA.                 |                        |                                                               |
| Instructions if Child is Found: S<br>Assess Safety of Child(ren)<br>Notify Agency PSA Originator<br>Other<br>If Other | Select all that apply     |                        |                                                               |
| An outcome comment has not bee                                                                                        | en recorded for this PSA. |                        |                                                               |
|                                                                                                    |                           |                        |                                                               |

The Search For Person screen appears.

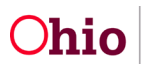

For more information on search functionality, please see the following article: <u>Using</u> <u>Search Functionality</u>

- 2. Enter relevant search criteria.
- 3. Click, Search.

| Hanning.                                                                                                    | ~ OR ~             | SSN:                  |
|----------------------------------------------------------------------------------------------------|--------------------|-----------------------|
| ote: If Person ID or SSN are entered, all other search criteria will be<br>nored                                                  |                    |                       |
|                                                                                                    | OR                 |                       |
| st Name: First Name:                                                                                                    |                    | Gender:               |
| ddle Name:                                                                                                    |                    |                       |
| DB:                                                                                                    | ~ OR ~             | Age Range:            |
|                                                                                                    |                    | From Age To Age       |
|                                                                                                    |                    |                       |
|                                                                                                    |                    |                       |
| eference, TCN, and Address Criteria_Y                                                                                             |                    |                       |
| eference, TCN, and Address Criteria_❤<br>ume Match Precision                                                                      | Sort by:           |                       |
| eference, TCN, and Address Criteria_<br>me Match Precision<br>letums results matching entered names including AKA names/nicknames | Sort by:<br>Releva | ance (Highest-Lowest) |

The Person Search Results grid appears.

- 4. Place a checkmark in the check box next to the appropriate individual
- 5. Click, Select.

**Note**: If your search returns no results, or incorrect results, you will need to click the **Create New Person** button to add an individual.

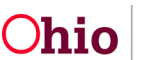

| esult(s) 1 to 1 | of 1 / Page 1 of 1<br>y active case members |         |        |           |             |
|-----------------|---------------------------------------------|---------|--------|-----------|-------------|
|                 | Person Name / <u>ID</u>                     | Address | Gender | (Age) DOB | Active Case |
| Rel             | ated Persons V                              |         |        |           |             |
|                 |                                             |         |        |           |             |

The **Participants** tab page appears, displaying the information on the added individual(s) in the **Participant(s)Information** grid.

 Select either Caretaker, or Child, from the PSA Role drop-down menu. Note: Repeat the Adding Participant(s) process for each individual you need to add to the PSA. When all Participants have been added, you can select the Reference Name for the PSA using the radio buttons.

**Note**: When you select Child from the PSA Role drop-down menu, a Child Status drop-down menu will appear.

- 7. Make a selection from the Child Status drop-down menu when necessary.
- 8. Place a checkmark in the appropriate box(es) in the When Located/Outcome grid.
- Click the Details tab.
   Note: The system will automatically save data each time the user moves to a

| Driginator Name and Contact: | Date Issued: | Expiration Date:       |
|------------------------------|--------------|------------------------|
| pant(s) Information          |              |                        |
|                              |              | PSA Role:<br>Caretaker |
| 0 - Agency Information 🗸     |              |                        |

new tab.

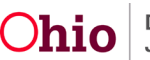

| Participants                                                                                           | Details Actions             |           |                                                            |
|----------------------------------------------------------------------------------------------------|-----------------------------|-----------|------------------------------------------------------------|
| PSA Originator                                                                                         | Name and Contact: Dat       | e Issued: | Expiration Date:                                           |
| Participant(s)                                                                                         | nformation                  |           |                                                            |
| Case ID - Agenc                                                                                        | v Information ❤             |           | PSA Role:<br>Child  Child  Child Status:<br>Alleged Victim |
| Add Participa                                                                                          | ints                        |           |                                                            |
| When Located / Outcome                                                                                 |                             |           |                                                            |
| Instructions if Child is Found: Assess Safety of Child(ren) Notify Agency PSA Originate Other If Other | Select all that apply       |           |                                                            |
| An outcome comment has not                                                                             | been recorded for this PSA. |           |                                                            |
| Add Outcome Comments                                                                                   |                             |           |                                                            |
| d:                                                                                                    | PSA Status:                 | Pending 🗸 | Apply Save Cancel                                          |

#### **Adding Details**

The **Details** tab page appears.

In the PSA Summary Narratives grid:

- 1. Complete the narratives for *each* text box.
- 2. Enter the date in the Date whereabouts became unknown field.
- 3. Enter information regarding the **Suspected destination**.
- 4. Indicate whether the suspected destination is outside Ohio by selecting Yes or No from the Outside of Ohio? drop-down menu.

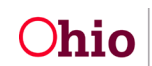

5. Click the **Actions** tab.

Note: Mode of Transportation and Usual Source of Income are optional fields.

| Participants Details Actions                                                                                                    | ·                                                             |
|----------------------------------------------------------------------------------------------------|---------------------------------------------------------------|
| PSA Type                                                                                                    |                                                               |
| This PSA contains:<br>Not Answered<br>In-state PSA only<br>Outgoing PSA to be sent to other state(s)/agencies<br>Incoming PSA received from another state |                                                               |
| PSA Summary Narratives                                                                                                    |                                                               |
| Name and description of each carefaker believed to have physical custody of child with a child statue of protective                                       | supervision, alleged victim, or at risk: (excend full screen) |
| Name and description of each child with a status of protective supervision, alleged victim, or at risk: (excand full                                      | soreen)<br>4000                                               |
| Summary of the elfustion/reason for elert: (excand full screen)                                                                                           | ▲ABC<br>4000                                                  |
| Date whereabouts became unknown:                                                                                                    |                                                               |
| Suspected destination:                                                                                                    |                                                               |
| Mode of transportation:                                                                                                    | Usual source of Income:                                       |
| PSA Status: Panning V                                                                                                    | Anniv Save Cannel                                             |

The Actions tab page appears.

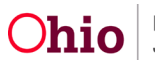

#### **Adding Actions**

In the Actions Taken by Agency grid:

1. Click on the check box beside each action that has been taken. In the **Case Situation** grid:

2. Select all **Case Situations** that apply.

Complete any other relevant information.

| Participants Details Actions                                                                 |  |
|----------------------------------------------------------------------------------------------|--|
| Actions Taken by Agency                                                                      |  |
| Select all actions that have been taken:                                                     |  |
| Notified law enforcement Was a warrant issued for arrest of a caretaker(s) with child(ren)?: |  |
| Obtained court order to take physical custody of child                                       |  |
| Conducted a U.S. Postal Search                                                               |  |
| Contacted the CDJFS to attempt to secure a change in address                                 |  |
| Contacted the utility companies                                                              |  |
| Contacted the schools the children attend (if applicable)                                    |  |
| Contacted other community services the family was known to be involved with                  |  |
| Contacted any relative/kin known to the PCSA                                                 |  |
| Other actions taken                                                                          |  |
| If Other, Describe:                                                                          |  |
|                                                                                              |  |
|                                                                                              |  |
|                                                                                              |  |
| Case Situation                                                                               |  |
| Select all case situations that apply:                                                       |  |
| Child Abuse / Neolect Assessment / Investigation was in process                              |  |
|                                                                                              |  |
| Protective Supervision Ordered                                                               |  |
| Date ordered:                                                                                |  |
|                                                                                              |  |
|                                                                                              |  |
| Custody obtained by Agency                                                                   |  |
| Date obtained:                                                                               |  |
| ( sink                                                                                       |  |
|                                                                                              |  |
|                                                                                              |  |
| Describe violation:                                                                          |  |
|                                                                                              |  |
|                                                                                              |  |
|                                                                                              |  |
| U Other case situation                                                                       |  |
| If Other, Describe:                                                                          |  |
|                                                                                              |  |

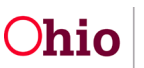

#### **Activating the Protective Service Alert**

Once you have finished with the Actions tab page, change the **PSA Status** to **Active** in the **PSA Status** drop-down menu.

1. Click, Save.

| Participants Details Action            | 15                              |             |            |        |      |
|----------------------------------------|---------------------------------|-------------|------------|--------|------|
|                                        |                                 |             |            |        |      |
| Actions Taken by Agency                |                                 |             |            |        |      |
| Select all actions that have been tak  | ien:                            |             |            |        |      |
| Notified law enforcement               |                                 |             |            |        |      |
| Was a warrant issued for arrest o      | of a caretaker(s) with child(re | n)?:        |            |        |      |
|                                        |                                 | ~           |            |        |      |
|                                        |                                 |             |            |        |      |
| Obtained court order to take physica   | I custody of child              |             |            |        |      |
| Conducted a U.S. Postal Search         |                                 |             |            |        |      |
| Contacted the CDJFS to attempt to a    | ecure a change in address       |             |            |        |      |
| Contacted the utility companies        |                                 |             |            |        |      |
| Contacted the schools the children a   | ttend (if applicable)           |             |            |        |      |
| Contacted other community services     | the family was known to be in   | volved with |            |        |      |
| Contacted any relative/kin known to    | the PCSA                        |             |            |        |      |
| Other actions taken                    |                                 |             |            |        |      |
| If Other, Describe:                    |                                 |             |            |        |      |
| Case Situation                         |                                 |             |            |        |      |
| Select all case situations that apply: |                                 |             |            |        |      |
| Child Abuse / Neglect Assessment /     | Investigation was in process    |             |            |        |      |
| In-Home Supportive Services were in    | n process                       |             |            |        |      |
| Protective Supervision Ordered         |                                 |             |            |        |      |
| Date ordered:                          |                                 |             |            |        |      |
|                                        |                                 |             |            |        |      |
|                                        |                                 |             |            |        |      |
| Custody obtained by Agency             |                                 |             |            |        |      |
| Date obtained:                         |                                 |             |            |        |      |
|                                        |                                 |             |            |        |      |
|                                        |                                 |             |            |        |      |
| Children taken in violation            |                                 |             |            |        |      |
| Describe violation:                    |                                 |             |            |        |      |
|                                        |                                 |             |            |        |      |
|                                        |                                 | Pending     |            |        |      |
| Other case situation                   |                                 | Active      |            |        | <br> |
| If Other, Describe:                    | PSA Status:                     | Pendin 🗸    | Apply Save | Cancel |      |

The Protective Service Alerts screen appears, displaying an Active status.

| Protective Service     | Alerts        |                |                                                                                                    |                                        |                    |                       |  |
|------------------------|---------------|----------------|----------------------------------------------------------------------------------------------------|----------------------------------------|--------------------|-----------------------|--|
| esult(s) 1 to 2 of 2 / | Page 1 of 1   |                |                                                                                                    |                                        |                    |                       |  |
| Add PSA                |               |                |                                                                                                    |                                        |                    |                       |  |
|                        |               |                |                                                                                                    |                                        |                    |                       |  |
| a contrato             |               |                | and the second second second second second second second second second second second second second second second | 10000000000000000000000000000000000000 |                    | and the second second |  |
| PSAID                  | PSA Ref. Name | Date<br>Issued | Expiration<br>Date                                                                                               | Originator<br>Name                     | Originating Agency | Status                |  |

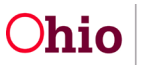

#### Processing an Out-of-State-Outgoing PSA

- 1. If the PSA is outgoing, on the Details page, select "Outgoing PSA to be sent to other state(s)/agencies". This creates the Outgoing PSA tab.
- 2. Click the **Outgoing PSA** tab.

| rotective supervision, alleged victim, or at risk: (expand full screen) |
|-------------------------------------------------------------------------|
|                                                                         |
| r                                                                       |

The Outgoing PSA screen appears.

- 3. Select the appropriate state(s) from the **Available States** list (this will activate the Add button).
- 4. Click, Add (this will place your state selections in the States Selected box.
- 5. Click, Add Information Sent/Received.

| Sent: |                      |                  |
|-------|----------------------|------------------|
| A     | Available States:    | States Selected: |
|       | Q Add                | Remove Q         |
|       | Alabama              |                  |
|       | Alaska               |                  |
|       | American Samoa       |                  |
|       | Arizona              |                  |
|       | Arkansas             | -                |
|       | Armed Forces Africa  | - •              |
| 9     | Armed Forces America |                  |

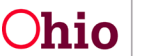

The Add Outgoing Out-of-State Information Sent/Received screen appears.

- 6. Enter all relevant data.
- 7. Click, Save.

| d Outgoing Out-of-State Information Sent/Received |      |      |
|---------------------------------------------------|------|------|
| formation Sent/Received                           |      |      |
| ate:                                              |      |      |
| ut-of-state contact/agency:                       | <br> |      |
| omments: (expand full screen)                     |      | ABC  |
|                                                   |      | 4000 |
|                                                   |      |      |

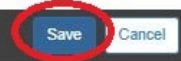

The Information Sent/Received grid appears, displaying the out-of-state information.

8. Click, Save.

| Information Ser | nt/Received      |             |          |                |        |      |          |  |
|-----------------|------------------|-------------|----------|----------------|--------|------|----------|--|
|                 |                  | Date        |          | contact/agency |        |      | Comments |  |
| view            | 05/19/2023       |             | Franklin |                |        | test |          |  |
| Add Information | on Sent/Received |             |          |                |        |      |          |  |
|                 |                  |             |          |                |        |      |          |  |
|                 |                  |             |          |                |        |      |          |  |
|                 |                  |             |          |                |        |      |          |  |
|                 |                  |             |          |                |        |      |          |  |
|                 |                  |             |          | 0              |        |      |          |  |
|                 |                  | PSA Status: | Pendin 🗸 | Apply Save     | Cancel |      |          |  |

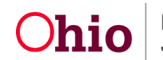

#### **Processing an Incoming PSA Received from another State**

**Note**: The ODJFS State PSA Administrator will continue to enter PSAs received by the state office from outside jurisdictions.

On the **Details** tab page:

 Click the radio button labeled: Incoming PSA received from another state. This creates the Incoming PSA tab. Select the Incoming PSA tab.

| Participants    | Details Actions           | Incoming PSA          | >                        |                       |                     |                      |                          |                 |      |
|-----------------|---------------------------|-----------------------|--------------------------|-----------------------|---------------------|----------------------|--------------------------|-----------------|------|
| SA Type         |                           |                       |                          |                       |                     |                      |                          |                 |      |
| is PSA contain  | ns:                       |                       |                          |                       |                     |                      |                          |                 |      |
| Not Answered    | ±t                        |                       |                          |                       |                     |                      |                          |                 |      |
| In-state PSA or | only                      |                       |                          |                       |                     |                      |                          |                 |      |
| Outgoing PSA    | A to be sent to other sta | le(s)/agencies        |                          |                       |                     |                      |                          |                 |      |
| Incoming PSA    | A received from another   | state                 |                          |                       |                     |                      |                          |                 |      |
| SA Summary N    | Narratives                |                       |                          |                       |                     |                      |                          |                 |      |
| lame and descri | ription of each caretake  | believed to have phys | sical custody of child 1 | with a child status o | f protective superv | ision, alleged victi | m, or at risk: <u>(e</u> | xpand full scre | en)  |
|                 |                           |                       |                          |                       |                     |                      |                          |                 | ABC  |
|                 |                           |                       |                          |                       |                     |                      |                          | 3               | 4000 |
|                 |                           |                       |                          |                       |                     |                      |                          |                 |      |
|                 |                           |                       |                          |                       |                     |                      |                          | 11              |      |

- 2. Complete the requested information.
- 3. Select, Active, from the PSA Status drop-down menu.
- 4. Click, Save.

| Participants Details Actions Out of State                                                       |                     |                   |
|-------------------------------------------------------------------------------------------------|---------------------|-------------------|
| Out-of-State Information                                                                        |                     |                   |
| This PSA contains:                                                                              |                     |                   |
| In-state PSA only                                                                               |                     |                   |
| Outgoing PSA to be sent to other state(s)/agencies     Incoming PSA received from another state |                     |                   |
|                                                                                                 |                     |                   |
| Out-or-state - Incoming                                                                         |                     |                   |
| Date Received:                                                                                  |                     | Date Processed:   |
| Other State Agency:                                                                             |                     |                   |
|                                                                                                 |                     |                   |
| Address:<br>An address for the identified Out-of-State agency has not yet been added.           |                     |                   |
|                                                                                                 |                     |                   |
| Search Address                                                                                  |                     |                   |
| Contact Person:                                                                                 |                     | Email:            |
|                                                                                                 |                     |                   |
| Phone:                                                                                          | EXC                 | Pac               |
|                                                                                                 |                     |                   |
|                                                                                                 |                     |                   |
| Comments: (expand full screen)                                                                  |                     | ABC               |
|                                                                                                 |                     | 4000              |
|                                                                                                 |                     |                   |
|                                                                                                 |                     |                   |
|                                                                                                 |                     |                   |
|                                                                                                 |                     |                   |
|                                                                                                 | PSA Status: Pending | Apply Save Cancel |

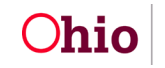

#### **Extending a PSA**

Once a PSA has an Active status, an Extension can be added if necessary.

From the Protective Service Alerts page:

1. Select the **edit** link in the appropriate row.

| otective Service       | Alerts        |             |                 |                 |                    |        |
|------------------------|---------------|-------------|-----------------|-----------------|--------------------|--------|
| ult(s) 1 to 1 of 1 / F | Page 1 of 1   |             |                 |                 |                    |        |
| 11.000                 |               |             |                 |                 |                    |        |
| od PSA                 |               |             |                 |                 |                    |        |
| PSA ID                 | PSA Ref. Name | Date Issued | Expiration Date | Originator Name | Originating Agency | Status |

The Participant(s) Information screen appears.

2. Click and update the Expiration Date to add the extension.

| A Originator Name and Contact: | Date Issued:<br>05/24/2023 | Expiration Date:<br>11/29/2024 |
|--------------------------------|----------------------------|--------------------------------|
|                                |                            |                                |

4.

The Participant(s) Information screen appears, displaying the new PSA Expiration Date.

| ult(s) 1 to 1 of 1 / | Page 1 of 1   |                |                    |                    |                          |        |  |
|----------------------|---------------|----------------|--------------------|--------------------|--------------------------|--------|--|
| PSAID                | PSA Ref. Name | Date<br>Issued | Expiration<br>Date | Originator<br>Name | Originating Agency       | Status |  |
|                      |               | 05/24/2023     | 11/29/2024         |                    | County Children Services | Active |  |

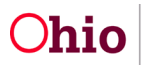

#### **Updating a PSA**

When Participants are located, the User needs to go to the **Participants(s) Information** screen and indicate that the individual has been located.

- 1. Check the **Located** box beside the individual who was found.
- 2. Click, Add Outcome Comments.

| Participants Details Actions                                                                                                    |                            |                                    |   |
|----------------------------------------------------------------------------------------------------|----------------------------|------------------------------------|---|
| PSA Originator Name and Contact:                                                                                                    | Date Issued:<br>05/24/2023 | Expiration Date:<br>11/29/2024     |   |
| Participant(s) Information                                                                                                    |                            | PSA Role:   Reference Name Located | ) |
| Last Known Address:<br>Case ID - Agency Information ~                                                                                  |                            |                                    |   |
| Add Participants When Located / Outcome                                                                                                |                            |                                    |   |
| nstructions if Child is Found: Select a<br>Assess Safety of Child(ren)<br>Notify Agency PSA Originator<br>Other<br>If Other, describe: | all that apply             |                                    |   |
| Outcome Comments:                                                                                                    |                            |                                    |   |
| Add Outcome Comments                                                                                                    |                            |                                    |   |
|                                                                                                    |                            | Apply Save Cancel                  |   |

The Manage Outcome screen appears.

3. Provide narrative in the **Outcome Details** field.

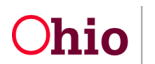

4. Click, Save.

| Manage Outcome      |      |              |
|---------------------|------|--------------|
| Outcome Details     |      |              |
| Outcome Comments: * |      | ✓ ABC<br>500 |
| Outcome History     |      |              |
|                     |      |              |
|                     | Save |              |

Note: When all the Participants are located, the PSA status updates to Located.

If you need additional information or assistance, please contact the OFC Automated Systems Help Desk at <u>SACWIS\_HELP\_DESK@jfs.ohio.gov</u>.

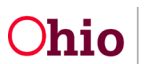